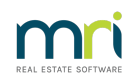

## ₽

## Mail Merge Error 4605 in Strata Master

If you receive a 4605 error you would be asking Strata Master to merge to a Template, letter or other document. When merging, you are asking Strata Master to 'cooperate' or link to a document in another platform, for example, Word which is a Microsoft product.

The error if you google Microsoft shows as below -

Run-time error '4605': This method or property is not available because a document window is not active.

Microsoft
Microsoft
https://support.microsoft.com > en-us > topic > you-recei... :

## How the Error Reflects in Strata Master

The templates and documents being merged are held in your File Explorer as depicted in your lower taskbar as a yellow folder.

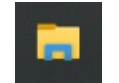

## The Cause of the Error

Check the document in File Explorer to ensure that it is is not marked as Read-Only. If it is Read-only, a merge cannot occur. Screenshots below are an example and your screens may appear different due to varying versions of Windows.

1. Browse to the document in File Explorer. File Explorer is the yellow folder that shows in your task bar.

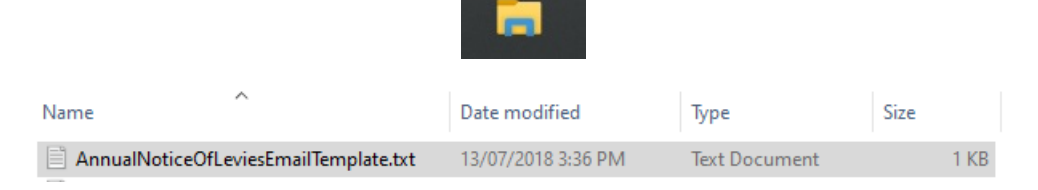

2. Right click on the document

| AnnualNoticeOfLeviesEmailTemplate.    | Open                         |
|---------------------------------------|------------------------------|
| DebtRecoveryNoticeEmailTemplate1.t    | Drint                        |
| DebtRecoveryNoticeEmailTemplate2.t    | PINL                         |
| DebtRecoveryNoticeEmailTemplate3.t    | Edit                         |
| DebtRecoveryNoticeEmailTemplateMa     | Scan with Microsoft Defender |
| DebtRecoverySMSTemplate1.txt          | 🖻 Share                      |
| DebtRecoverySMSTemplate2.txt          | Open with >                  |
| DebtRecoverySMSTemplate3.txt          | Give access to               |
| DebtRecoverySMSTemplateManual.txt     | Restore previous versions    |
| DisclosureStatement.doc               | Conduc                       |
| DisclosureStatement2013.doc           | Send to /                    |
| EmailRemittanceTemplate_default.txt   | Cut                          |
| Final Notice.rtf                      | Сору                         |
| 📄 IndividualReminderEmailTemplate.txt | Create shortcut              |
| InterimReportEmailTemplate.txt        | Delete                       |
| LevyNoticeEmailTemplate.txt           | Pename                       |
| LevyNoticeEmailTemplate_rename.txt    |                              |
| LevyNoticeSMSTemplate.txt             | Properties                   |

3. Select Properties

Properties

4. Untick 'Read-only'.

| eneral Sec    | urity Details Previous Versions      |
|---------------|--------------------------------------|
|               | AnnualNoticeOfLeviesEmailTemplate.bt |
| Type of file: | Text Document (.txt)                 |
| Opens with:   | Notepad Change                       |
| Location:     | C:\Strata\Template                   |
| Size:         | 647 bytes (647 bytes)                |
| Size on disk: | 4.00 KB (4,096 bytes)                |
| Created:      | Friday, 13 July 2018, 3:36:30 PM     |
| Modified:     | Friday, 13 July 2018, 3:36:30 PM     |
| Accessed:     | Today, 7 March 2023, 5 minutes ago   |
| Attributes:   | Read-only Hidden Advanced            |
|               |                                      |

5. Click 'Apply' and then OK to close the screen.

| OK Cancel Apply |  |
|-----------------|--|
|-----------------|--|

6. You should then be able to merge to the document.

If you continue to have issues, contact your IT provider or log a case with Strata Master support. **Be aware** that Strata Master Support have limited authority in regard to settings in your Windows environment, so may need to refer you to your IT Provider.

07/03/2023 6:47 pm AEDT